# **Adding Movie Graphics**

How to add your own images

## What will you need?

- You will need to get your images from the source of your choice. Image sizes are as follows:
  - Poster Image-
  - Title Image- 1000X1500px
  - Long Title Image-
  - Movie Button Image- 300X900px

Images will need to be this size for best resolution.

1500X1000px

200X1400px

## Save Images

Save your images to your desktop or a folder of your choice, where they can easily be found.

### First

# Log into RTSNavigate to Set Up-Films

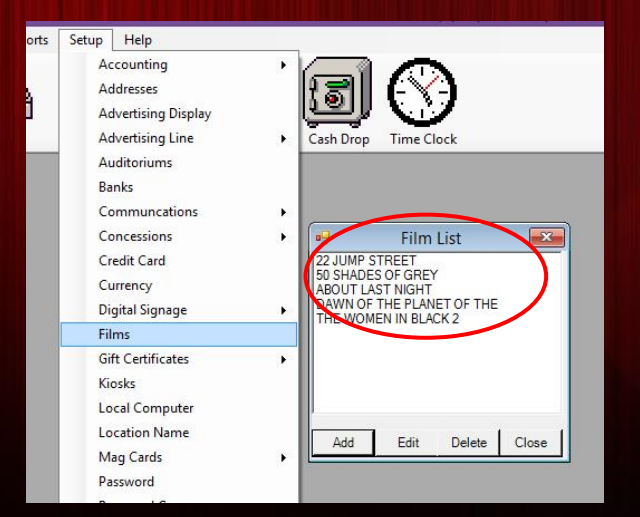

Make sure that your desired film in in your film list before proceeding.

### Second

#### Once your film has been added, navigate to Set up-Digital Signage-Films

| Selling Advanturing Line<br>Auditorum                                                                                                    | 2               | Cell Drag Time Ool8                                                                                                    |                                                                                     |                                                                                                    |                                                                |
|----------------------------------------------------------------------------------------------------|-----------------|----------------------------------------------------------------------------------------------------|-------------------------------------------------------------------------------------|----------------------------------------------------------------------------------------------------|----------------------------------------------------------------|
| Barris<br>Communications<br>Conceptions<br>Could Carel                                                                                                    | (1997)<br>1997) |                                                                                                    | 6/<br>Canest Fee Cali<br>Di 2004 FENETY<br>To Devote on uney<br>NetCor Last Fee Fee | Dipitel Signape - Him Settings<br>File Setings<br>File Tells IBA                                                                   |                                                                |
| Expert Spenger<br>In Cardio American<br>Unit Cardio American<br>Social Company<br>Location Name<br>Pasanoti Strongher<br>Research Strongher<br>Research Strongh<br>Research Strongh<br>Research Strongh<br>Research Strongh<br>Research Strongher<br>Strongher<br>Strongh |                 | Adventurg Topp +<br>Chronot Carl<br>Bordyworth<br>Bordyworth<br>Bordyworth<br>Bordyworth<br>Bordyworthy<br>Bordyworthy<br>Bordyworthy<br>Bordyworthy<br>Michae Tonn<br>Parth Topp -<br>Construction<br>Parth Topp -<br>Construction<br>Parth Topp -<br>C | Construction of August 2007                                                         | File Cale MA<br>Integration: MA<br>Protein Integration MA<br>Protein Integration<br>Marcine Crastien Frager<br>Marce Status Frager | tel inge                                                       |
|                                                                                                    |                 |                                                                                                    | 2 Indust Charlonder Talas                                                           | Junige Castern Horizellulu<br>Van J                                                                                                | Anapo Calenciang Trik<br>Analatis Insgen   Pana Insgen Liatene |

This is the window that you will add your content to

# Adding Images

| ng Di                                                                                                    | gital Signage - Film Settings                                                                                                    |                                      |
|----------------------------------------------------------------------------------------------------|----------------------------------------------------------------------------------------------------|--------------------------------------|
| Current Film List:<br>12 JUMP STREET<br>50 SHADES OF GREY<br>ABOUT LAST NIGHT<br>DAWN OF THE PUNET OF THE<br>THE WOMENT BURCK 2 | Film Settings:<br>Film Title: THEWOMEN IN BLACK2<br>Film Code: TH1483<br>Images Folder: images/TH1483<br>Preview Assigned: False<br>Poster Image:<br>Title Image: | Open Folder<br>Assign Custom Preview |
|                                                                                                    | Assign Custom Poster Assign C<br>Movie Button Image:                                                                                                    | ustom Title                          |
| Include Unscheduled Titles                                                                                                    | Assign Custom MovieButtoA                                                                                                    | Assign Custom Long Title             |

Select the film you wish to add images to. If the film is not showing, on the bottom left hand side- check off "Include Unscheduled Titles" Select "Assign Custom\_\_\_\_\_" to add each image to the corresponding film.

Next select "Force Image Update"

Close when all images have been added.

#### **Restart your software**

Restarting your software will force all images to update. You can now preview your posters with the selected images you just uploaded.

If you have any questions please contact RTS at 865-212-9703